## **COMMENT COMMANDER ?**

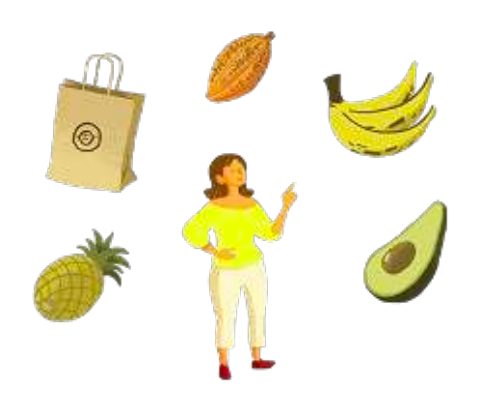

quantités avec les signes « + » et « - » puis cliquer sur « Ajouter à mon panier ». Vous pouvez commander un cabas de fruits de saison de 2.5 kg ou choisir vous-même les fruits qui vous seront livrés. Le minimum d'achat par commande est de CHF 20.-. ⇒ Cliquez ensuite sur « Voir mon panier ».

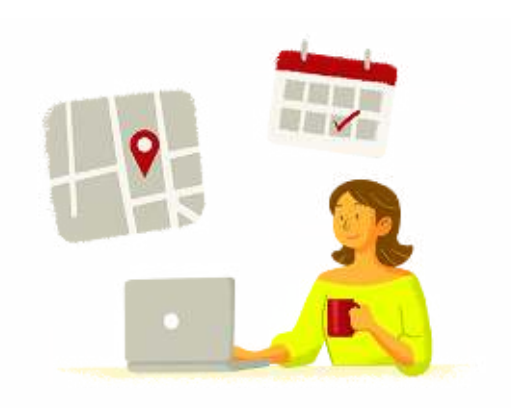

## 2. CHOIX DU LIEU ET DE LA DATE DE LIVRAISON

Sur la page « Mon panier », cliquez sur « Valider mon panier et choisir mes livraisons ». Là, le menu déroulant « Mon point de livraison » vous permet de choisir un lieu de livraison proche de chez vous.

Après avoir choisi votre point de livraison, vous devez cocher la case « Valider » pour chaque date à laquelle vous souhaitez être livré·e. Le montant total de votre commande s'affiche au bas.

⇒ Cliquez ensuite sur « Valider mes livraisons

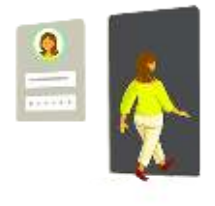

## 1. CHOIX DES FRUITS

Sur la page « Tous mes produits », sélectionnez les produits qui vous intéressent. Vous pouvez modifier les

## 3. IDENTIFICATION

Connectez-vous à votre compte pour valider votre achat. Si vous n'avez pas de compte, créez-en un. ⇒ Une fois connecté·e, cliquez sur « Valider ».